## Waco ISD Student Transfer Request

In-District Student Transfers

The instructions below are for students who reside within the boundaries of the Waco Independent School District and are requesting a transfer from their designated attendance zone campus to a different campus within Waco ISD. This **DOES NOT apply** to the application process for our lottery campuses at Hillcrest PDS Elementary and Lake Air Montessori.

## First Time or Renewal of In-District Transfer Request

Instructional Video | <u>https://www.youtube.com/watch?v=Tn8\_Ow4ZuNk</u>

1. Access the Waco ISD Online Registration website at

https://waco.teams.hosting/registration.

|                                                                                          | WACO INDEPENDENT SCHOOL DISTRICT                                                                                                    |
|------------------------------------------------------------------------------------------|----------------------------------------------------------------------------------------------------|
| Waco ISD Online Registration Applic                                                      | cation                                                                                                    |
| Welcome to the Waco ISD Online Registration Application. Prior to                        | starting your online registration process, please make sure to review the requirements found on the Waco ISD Website by using the links below. |
| Returning Student Registration     New Student Registration     Student Transfer Request |                                                                                                    |
| All required documentation listed on the website must be attached                        | l, or copies must be provided to the campus for the registration to be complete.                                                               |
| For addtional questions or support, please email: registration@wac                       | <u>iolsd.org</u>                                                                                                    |
|                                                                                          |                                                                                                    |
|                                                                                          | Language                                                                                                    |
|                                                                                          | English                                                                                                    |
|                                                                                          | User ID *                                                                                                    |
|                                                                                          | Your username                                                                                                    |
|                                                                                          | Password *                                                                                                    |
|                                                                                          |                                                                                                    |
|                                                                                          | Login Forgot Password                                                                                                    |
|                                                                                          | Register New User                                                                                                    |

2. Log in using the same User ID and Password information for your Parent Self Serve account. If you have forgotten your password, use the 'Forgot Password' option at the bottom of the window to retrieve your password.

 If you have forgotten your User ID, you can access the Parent Self Serve website at <u>https://waco.teams.hosting/selfserve/parent</u>. At the bottom of the window select the 'Forgot User ID' option.

| Welcome                                                                                                    |                       |  |  |  |  |  |  |
|----------------------------------------------------------------------------------------------------|-----------------------|--|--|--|--|--|--|
|                                                                                                    |                       |  |  |  |  |  |  |
| Welcome to the Waco ISD Parent Self-Serve (PSS) Log In/Registration                                                                                                    |                       |  |  |  |  |  |  |
| The Parent Self-Serve Application (PSS) can be used to view up-to-date information regarding your student(s) or grades, attendance, discipline, and scheduling. Any parent/guardian can register for a PSS account and access students who attend Waco ISD in one location.                                                                                                    | urrent<br>all of your |  |  |  |  |  |  |
| To create your PSS account, you will need the following information:                                                                                                    |                       |  |  |  |  |  |  |
| Parent/Guardian Name, Parent/Guardian Email, and Zip Code of Parent/Guardian                                                                                                    |                       |  |  |  |  |  |  |
| <ul> <li>Student Birthdate, Student ID, and Student Last Name</li> </ul>                                                                                                    |                       |  |  |  |  |  |  |
| All of the information entered must match the information that is in the Waco ISD database. Please make sure to note your User ID, Password, and Security Question Answer when generating your PSS account for future reference. This same information will be used when registering your student(s) as well. If you experience any issues with mismatched data, please contact your student's home campus for support. |                       |  |  |  |  |  |  |
| If you were trying to reach the online registration website, please use the link below.                                                                                                    |                       |  |  |  |  |  |  |
| Click here to access online registration                                                                                                    |                       |  |  |  |  |  |  |
| If you have any additional questions, please email registration@wacoisd.org District Employees, DO NOT creat<br>PSS Account, you will use your Active Directory credentials to access your PSS Account.                                                                                                    | te a new              |  |  |  |  |  |  |
| New Users Existing Users                                                                                                    |                       |  |  |  |  |  |  |
| ⚠ <u>A</u> gister                                                                                                    |                       |  |  |  |  |  |  |
| Forgot User <u>I</u> D                                                                                                    |                       |  |  |  |  |  |  |

4. You will be prompted to enter your Email and Last Name to recover your User ID. Your information must match the information in the Waco ISD database to retrieve. If you are unable to retrieve your User ID or Password, please email <u>registration@wacoisd.org</u> for support.

| ⊕       | Parent Self Serve - Forgot User ID |          |
|---------|------------------------------------|----------|
| Home    | Empile                             |          |
| Sign In | Lillan.                            |          |
|         | Last Name:                         | *        |
|         |                                    | 🗘 Submit |
|         |                                    |          |
|         |                                    |          |
|         |                                    |          |
|         |                                    |          |

5. Once you are logged in to the <u>Waco ISD Online Registration</u> website, select a student from the drop-down menu to start the transfer request process. If you are requesting transfers for more than one student, you must complete this process for each student to be eligible for transfer. Click 'Next' in the top right-hand corner of the screen to move to the next step.

| 1. My Students        |      |  |
|-----------------------|------|--|
|                       |      |  |
| My Students           |      |  |
| Select A Student      |      |  |
|                       | ~    |  |
|                       |      |  |
| Bart Simpson - (30020 | 769) |  |
| (Create New Student)  |      |  |

 Make sure the 'Enrollment Request School Year' is set to 2021-2022. Select the Transfer Request option for the 'Enrollment Request Campus'. Please verify all student information before clicking 'Next' to move to the next step.

| Chudent Information              |                  |                   |
|----------------------------------|------------------|-------------------|
| Student Information              |                  |                   |
|                                  |                  |                   |
| Enrollment Request School Year * | 2021-2022        |                   |
| Enrollment Request Grade Level * | Sixth Grade 💉    |                   |
|                                  |                  |                   |
|                                  | II your home add | lress has changed |
|                                  |                  |                   |
| Enrollment Request Campus *      | Transfer Request | ~                 |
| Social Security Number           | H10280000        |                   |
|                                  |                  |                   |

- 7. On the Transfer Request window, set the 'Placement Request Reason' to the appropriate **In-District Request** option.
  - a. If the student currently attends their home campus, select the **In-District Request** option.
  - b. If the student is currently an In-District transfer student, select the **Renewal** option.

| 1. My Students  | 2. Student Information | 3. Transfer Request |                 |                      |        |
|-----------------|------------------------|---------------------|-----------------|----------------------|--------|
|                 |                        |                     |                 |                      |        |
|                 |                        |                     |                 |                      |        |
| Transfer Reques | t                      |                     |                 |                      |        |
|                 |                        |                     |                 |                      |        |
|                 | Transfer Req           | uest Instructions   |                 |                      |        |
|                 |                        |                     | Placement Requ  | est Reason Instructi | ons    |
|                 | Placement Requ         | lest Reason *       | Out-of-District | Request              | ~      |
|                 |                        |                     | Placement Magn  | et Reason Instructio | ons    |
|                 | Placement Mag          | net Reason          |                 |                      | $\sim$ |
|                 |                        |                     | Placement To Sc | hool Instructions    |        |
|                 | Placement To So        | thool *             | Tennyson Mid    | dle                  | ~      |
|                 |                        |                     | Tennyson Mid    | Idle                 |        |
|                 |                        |                     |                 |                      |        |

8. Review your Parent/Guardian information for accuracy. Please update any contact information including address, phone and email address. Click 'Next' to move to the next step.

| 1. My St | tudents        | 2. Student Informat | tion 3. Trans   | fer Request     | 4. Parent/ Guar<br>Contacts | dian    |    |   |
|----------|----------------|---------------------|-----------------|-----------------|-----------------------------|---------|----|---|
|          |                |                     |                 |                 |                             |         |    |   |
|          |                |                     |                 |                 |                             |         |    |   |
| Curre    | ent Contacts   | for Student         |                 |                 |                             |         |    |   |
| Paren    | t/Guardian C   | ontacts:            | to Carlot Carro |                 |                             |         |    |   |
| Emer     | gency Contac   | ts:                 |                 |                 |                             |         |    |   |
| Media    | cal Contacts:  |                     |                 |                 |                             |         |    |   |
| Parer    | nt/Guardian    | Contacts            |                 |                 |                             |         |    |   |
|          |                |                     | 6               |                 | i la color                  |         | 8  | [ |
|          |                |                     |                 |                 |                             |         |    |   |
| т        | itle           |                     |                 |                 |                             |         |    |   |
|          |                | ~                   |                 |                 |                             |         |    |   |
|          |                |                     |                 |                 |                             |         |    |   |
| L        | ast Name       |                     | First Name      | 2               | Mid                         | dle Nam | ie |   |
|          | 10000          |                     |                 |                 |                             |         |    |   |
| G        | ieneration     |                     |                 |                 |                             |         |    |   |
|          |                | ~                   |                 |                 |                             |         |    |   |
|          |                |                     |                 |                 |                             |         |    |   |
| C        | ontact Type    |                     |                 | Relationship *  |                             |         |    |   |
|          | Parent         | $\sim$              |                 | Father          |                             |         | ×  |   |
| В        | irthdate *     |                     |                 |                 |                             |         |    |   |
|          | <b>#</b>       |                     |                 |                 |                             |         |    |   |
| D        | river's Licens | se #                |                 | Driver's Licens | se State                    |         |    |   |
|          |                |                     |                 |                 |                             |         |    |   |

9. Review and update the Emergency Contacts for the student. You can also add or remove Emergency Contacts at this time. Click 'Next' to move to the next step.

| 5                                         | 2. Student Inform | nation 3. Transfer I                          | Request 4. Parent/<br>Cont | Guardian 5. Emergency C<br>acts |
|-------------------------------------------|-------------------|-----------------------------------------------|----------------------------|---------------------------------|
|                                           | te fen Student    |                                               |                            |                                 |
| Current Contac                            | ts for Student    |                                               |                            |                                 |
| Emergency Contacts                        | acts:             |                                               |                            |                                 |
| Emergency Con                             | tacts             |                                               |                            |                                 |
|                                           |                   | 8                                             | 3                          | 8                               |
| Last Name *<br>Generation<br>Relationship | · ·               | First Name *                                  |                            | Middle Name                     |
| Grandmo                                   | other             | ~                                             |                            |                                 |
| Birthdate                                 |                   |                                               |                            |                                 |
| 💌 Ca                                      | an Pickup         | <ul> <li>Dropoff?</li> <li>Pickup?</li> </ul> | Call in Case               | of Emergency                    |

10. Complete the Medical History tab for the student and sign the form at the bottom of the window. Click 'Next' to move to the next step.

| 1. My Students | 2. Student Information | 3. Transfer Request | 4. Parent/ Guardian<br>Contacts | 5. Emergency Contacts | 6. Medical History |
|----------------|------------------------|---------------------|---------------------------------|-----------------------|--------------------|
|                |                        |                     |                                 |                       |                    |
| Student Medica | al History             |                     |                                 |                       |                    |
| Medical Histo  | bry Introduction       |                     |                                 |                       |                    |
| Allergies:     |                        |                     |                                 | Seasonal              |                    |
| Insect         |                        | Epi-pen             |                                 | Gluten                |                    |
| Peanut         |                        | Shellfish           |                                 | Other                 |                    |

11. Your completed transfer request has now been submitted to the Waco ISD Student Services Office for review. In-District Transfer requests will be approved/denied prior to the start of the online enrollment window.

| 2. Student Information | 3. Transfer Request | 4. Parent/ Guardian<br>Contacts | 5. Emergency Contacts  | 6. Medical History    | 7. Verify Campus        |                       |                  |        |           |
|------------------------|---------------------|---------------------------------|------------------------|-----------------------|-------------------------|-----------------------|------------------|--------|-----------|
|                        |                     |                                 |                        |                       |                         |                       |                  |        |           |
|                        | Your Transfer R     | equest is still being pro       | ocessed. You cannot co | ontinue to other Onli | ne Registration screens | until your request ha | s been approved. |        |           |
|                        |                     |                                 |                        |                       |                         |                       |                  |        |           |
|                        |                     |                                 |                        |                       |                         |                       |                  | Logout | Back Next |